# **Proficient Benefit Profiling**

PRNLink.com, Inc ©

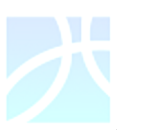

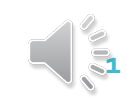

### Goal

- Streamline a process to make loading benefit information easier for groups
- Assigning unique IDs per benefit set can help with accuracy in profiling and time efficiency.

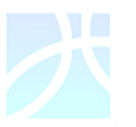

| Account_Number Branch_Code | Benefit_Option_Code | Network_Identifier | Benefits_Effective_Date | OptionID |
|----------------------------|---------------------|--------------------|-------------------------|----------|
| 3337191 ACTIVE             | НМО                 | CA804              | 8/1/2016                | 100176   |
| 3338725 ACTIVE             | HM01                | CA804              | 1/1/2017                | 100176   |

## **Option ID**

The Option ID is an identifier assigned to a unique set of benefits(i.e., same copays, coinsurance, etc.). In the above example there are two unique combinations of Account number, branch code, benefit option code, network ID, and effective date. We will refer to this unique combination as an account. BOTH accounts are associated with the same OptionID identifying that the benefit details are the same.

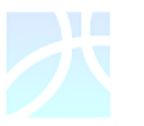

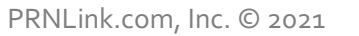

## Using a unique ID (Option ID)

| Account_Number | Branch_Code | Benefit_Option_Code | Network_Identifier | Benefits_Effective_Date | OptionID |
|----------------|-------------|---------------------|--------------------|-------------------------|----------|
| 3337191        | LACTIVE     | НМО                 | CA804              | 8/1/2016                | 100176   |
| 3338725        | 5 ACTIVE    | HM01                | CA804              | 1/1/2017                | 100176   |

Each unique set of benefits for copays or coinsurance will be assigned a unique numeric option ID starting with 100 (example: 100176).

- Each account shown in green above will be assigned an Option ID corresponding to the copays for that account.
- The account is then associated with an Option ID (shown in yellow above)
- The Option ID is then stored with the copays and a relationship is created between the account information and the associated copays using the Option ID creating your benefit sets.

| Account_Number | Branch_Code | Benefit_Option_Code | Network_Identifier | Benefits_Effective_Date | OptionID | PCP_Office_Visit_Copay_Amount_Base_ | Spec_Office_Visit_Copay_Amount_Base |
|----------------|-------------|---------------------|--------------------|-------------------------|----------|-------------------------------------|-------------------------------------|
| 3337191        | ACTIVE      | нмо                 | CA804              | 8/1/2016                | 100176   | 20                                  | 30                                  |
| 3338725        | ACTIVE      | HMO1                | CA804              | 1/1/2017                | 100176   | 20                                  | 30                                  |

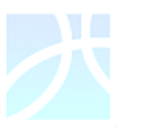

Additional Copay Fields

- We have also added additional fields to assist in profiling for Radiology visits.
- Current fields are:
  - MRI-CAT-PET-COPAY-AMT
  - MRI-CAT-PET-COINS-PCT
- Added fields are:
  - Rad\_Copay\_Amount\_Office
  - Rad\_Copay\_Amount\_Outpatient
  - Rad\_Copay\_Amount\_Emergency\_Room
  - Rad\_Coinsurance\_Percent\_Inpatient
  - Rad\_Coinsurance\_Percent\_Outpatient

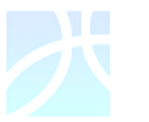

### Accessing your Benefit Sets

To download your benefit sets to profile, log in to PRNLink.com, select Eligibility & Benefits, and click on EDI Information.

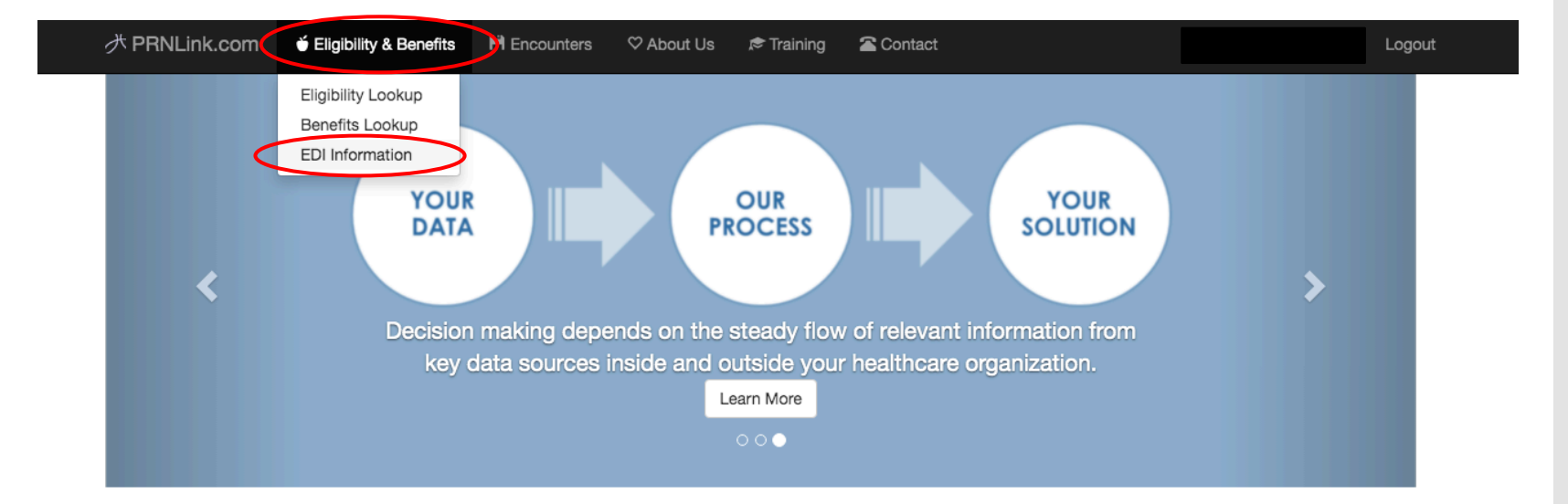

"Healthcare is sorely in need of innovation that mines operational data to guide in clinical and financial planning. PRNLink.com makes information visible and accessible to the decision makers."

- Patricia Page LaPenn, CEO

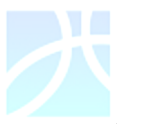

PRNLink.com, Inc. © 2021

### Accessing your Benefit Sets

Select Benefits Abstract Workbook under Benefit Abstract. This will download your Benefit Sets as an Excel file. In addition, this presentation will be available for future reference; select Proficient Benefits Profiling.

|          | <b> </b>          | 单 Eligibility & Benefits |      | ♡ About Us     | 🔊 Training | Contact |
|----------|-------------------|--------------------------|------|----------------|------------|---------|
| Eligibil | lity And Ben      | efits EDI                |      |                |            |         |
| /        | BENEFIT ABS       | TRACT                    | FILE |                | S          |         |
| (        | BENEFITS_ABSTRAC  | CT_WORKBOOK              | 1000 | N              |            |         |
|          | PROFICIENT BENEFI | TS PROFILING             | 834_ | LAYOUT         |            |         |
|          |                   |                          | BENE | EFITS_DATA_DIC | TIONARY    |         |
|          |                   |                          | CAPI | TATION_DATA_D  | ICTIONARY  |         |
|          |                   |                          | EZCA | AP_2019        |            |         |
|          |                   |                          | H100 | 00E            |            |         |
|          |                   |                          | H110 | 0EBH           |            |         |
|          |                   |                          | H110 | OEBS           |            |         |
|          |                   |                          | H120 | OEBSH          |            |         |
|          |                   |                          | H120 | 0EBSVH         |            |         |

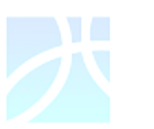

PRNLink.com, Inc. © 2021

WhatYour Benefit File Contains

- Your benefit file previously ONLY contained the benefit information. It will now be in an excel workbook with 4 worksheets.
  - Benefits (The benefit sets with OptionID)
  - Data\_Dictionary
  - Changes
  - New

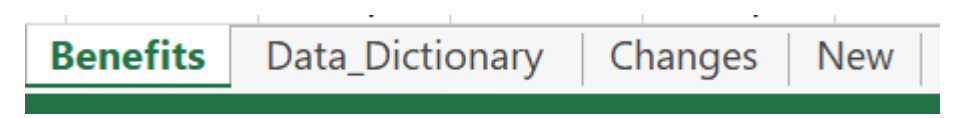

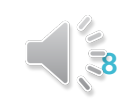

### Data\_Dictionary

 The data dictionary was located on the same menu with your eligibility layouts. It will now be included with your benefit sets for easier access and has been updated with the new benefit set updates/changes.

Benefits Data\_Dictionary Changes New

| Field Name     | Benefit Type        | Definition         Definition of wild card values.         - * 5's = Unavailable for download - confirm benefit by viewing benefits at prnlink.com         - * 7's = Unlimited Value         - * 8's = Nonstandard Value - confirm benefit by calling CIGNA HealthCare.         - * 9's = No benefit available |
|----------------|---------------------|----------------------------------------------------------------------------------------------------|
| OptionID       | Benefit Information | An identifier assigned to a unique set of benefits                                                                                                    |
| Account_Number | Eligibility Data    | Current employer account number                                                                                                    |
| Account_Name   | Eligibility Data    | Current employer account name                                                                                                    |
| Branch_Code    | Eligibility Data    | Current employer branch code                                                                                                    |

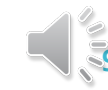

New Benefit Sets and Copay Changes  A report of copay changes and notice of new benefit sets was provided as a separate downloadable item on the EDI Menu. These items will be included with your benefit download on the spreadsheets labeled: New and Changes.

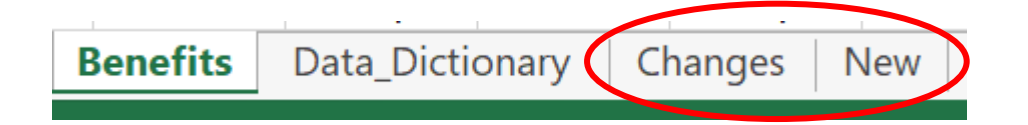

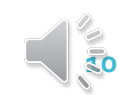

| Chang  | ges        | • T<br>a | The fields prov<br>Account_I<br>Branch_Co<br>Benefit_O<br>Network_<br>Benefits_I<br>CurrentOp<br>DateAdde<br>PreviousO<br>DateAdde<br>DifferentO | vided are:<br>Number<br>ode<br>Option_Code<br>Identifier<br>Effective_Date<br>otionID<br>edCurrent<br>OptionID<br>edPrevious<br>Columns<br>led "DifferentColumns" contains the field names that had |
|--------|------------|----------|----------------------------------------------------------------------------------------------------|----------------------------------------------------------------------------------------------------|
| 100566 | 2017-07-27 | 100105   | 2017-03-27                                                                                                    | [SNF_Coinsurance_Percent] [EP_Coinsurance_Percent] [HH_Coinsurance_Percent]                                                                                                    |
| 100568 | 2017-07-27 | 100255   | 2017-03-27                                                                                                    | [DME_Coinsurance Percent] [HH_Coinsurance_Percent]                                                                                                    |

The "Changes" spreadsheet reports any benefit detail changes. You
will be provided with the OptionID associated with the previous
benefit details and the OptionID associated with the current benefit
details. This identifies benefits have changed NOT effective dates.

PRNLink.com, Inc. © 2021

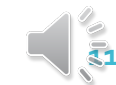

### Sometimes your new benefit sets will contain the benefit details WITHOUT the out of pocket amounts reported. Once prnlink receives the updated information that contains the out of pocket info it will generate a notice in this change report Pay attention to the field labeled "Different Columns" that we reviewed on the previous slide for out of pocket updates. Changes-OOP 100566 100105 [SNF Coinsurance Percent] [EP Coinsurance Percent] [HH Coinsurance Percent] 2017-07-27 2017-03-27 [DME Coinsurance Percent] [HH Coinsurance Percent] 100568 2017-07-27 100255 2017-03-27

#### **Special Notice for Out of Pocket Amounts**

### New Benefit Sets

- The "New" spreadsheet reports new benefit sets(benefit structure effective dates or new employers) with the OptionID.
- The fields provided are:
  - Account\_Number
  - Branch\_Code
  - Benefit\_Option\_Code
  - Network\_Identifier
  - Benefits\_Effective\_Date
  - OptionID
  - DateAdded

| 3333558 AC | CT I | NTWK | CA804 | 2016-07-01 | 100012 | 2017-07-27 |
|------------|------|------|-------|------------|--------|------------|
| 3339231 SD | D1 I | NTWK | CA807 | 2016-01-01 | 100061 | 2017-07-27 |

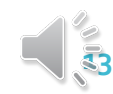

### Accessing File Layouts

On the Eligibility and Benefits EDI page you can also access your file layouts. This will tell you where in the file layout the option ID is located.

|           |                   | 单 Eligibility & Benefits | H Encounters | ♡ About Us     | 🔊 Training | Contact |
|-----------|-------------------|--------------------------|--------------|----------------|------------|---------|
| Eligibili | ity And Ben       | efits EDI                |              |                |            |         |
|           | BENEFIT ABS       | TRACT                    | FILE         | LAYOUT         | s          |         |
|           | BENEFITS_ABSTRAC  | T_WORKBOOK               | 1000         | N              |            |         |
|           | PROFICIENT BENEFI | TS PROFILING             | 834_         | LAYOUT         |            |         |
|           |                   |                          | BENI         | EFITS_DATA_DIC | TIONARY    |         |
|           |                   |                          | CAPI         | TATION_DATA_D  | ICTIONARY  |         |
|           |                   |                          | EZCA         | AP_2019        |            |         |
|           |                   |                          | H100         | 00E            |            |         |
|           |                   |                          | H110         | 00EBH          |            |         |
|           |                   |                          | H110         | 00EBS          |            |         |
|           |                   |                          | H120         | 00EBSH         |            |         |
|           |                   |                          | H120         | 00EBSVH        |            |         |
| voute     | contain           | the ontic                | าท           |                |            |         |

The Current layouts contain the option ID location. Here is an example:

| Field Name           | Description                                                | Definition                              | Start<br>Position | End<br>Position | Field<br>Length | Format        |
|----------------------|------------------------------------------------------------|-----------------------------------------|-------------------|-----------------|-----------------|---------------|
| MBR-REP-WRITTEN-LANG | California Langauge Code Members<br>Representative Written | Members representative written language | 545               | 546             | 2               | character     |
| OPTIONID             | prnlink specific                                           | points to distinct benefit              | 547               | 552             | 6               |               |
|                      |                                                            |                                         | 550               |                 |                 | Sat. 194 (S.) |

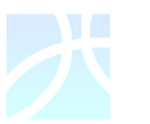

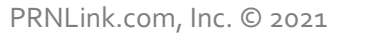

### Thank You

For any questions or concerns email us at <u>datasource@prnlink.com</u>

• The old benefit layout without the OptionID will be available for a period of 6 months in addition to the new benefit layout.

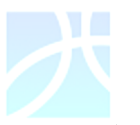

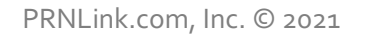

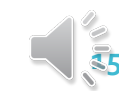